#### 『いきなりはじめるPHP』 補足資料(その4.3)

# XAMPPでお困りの Macユーザーの皆さんへ

フリーソフトの仮想サーバー「XAMPP」には多数のバージョンがあります。『いきなりはじめるPHP』では初心者にとって使いやすいVer.1.7.4を使い、中級編の『気づけ ばプロ並みPHP』ではVer.1.8.1を使います。

ところが本書の刊行後、「XAMPPの提供サイトが見当たらない」とか「1.7.4がみつからない」、「ダウンロードは出来たけど起動の仕方がわからない」といった声を、 主にMacユーザーから聞くようになりました。

皆様のお悩みどころは、たいてい以下の4点です。

- 1. Mac版のXAMPPは、どこからダウンロードすればいいの?
- 2. バージョンはどれを選んだらいいの?
- 3. インストールしたXAMPPを、どうすれば起動できるの?
- 4. データベースMySQLの操作画面が、本と違っている…。

本資料ではこれらの疑問にお答えします。

## 1. Mac版XAMPPのダウンロードサイト

Macの方は、本書P.022(中級編はP.017)に記載されたURLにアクセスしても、 最近では[404 not found ]のエラー表示となってしまいます。ですので、Macの 方は以下にアクセスしてください。(Windowsの方は本の通りにしてください。)

#### http://www.apachefriends.org/jp/download.html

| ← → C Attps://www.apachefriends.org | g/jp/download.html                                                           |                                                                                                   |             |                                                                                              | ක්) 🗹 🗉 |
|-------------------------------------|------------------------------------------------------------------------------|---------------------------------------------------------------------------------------------------|-------------|----------------------------------------------------------------------------------------------|---------|
| A                                   | pache Friends タウンロー                                                          | ド アドオン Hosting ユミュニティー                                                                            | 弊社について      | 検索 • ↓ ↓ ↓ ↓ ↓ ↓ ↓ ↓ ↓ ↓ ↓ ↓ ↓ ↓ ↓ ↓ ↓ ↓                                                     |         |
|                                     | ダウンロード                                                                       |                                                                                                   |             |                                                                                              |         |
| ×/                                  | MMPP は、MariaDB、PHP、および<br>ションです。ダウンロードして、インフ                                 | Perlを含む、イントールが簡単な Apache<br>トラーを起動しましょう。とても簡単です。                                                  | ディストリビュ     | 使用説明書/FAQ<br>XAMPPのマニュアルやハンドブックは                                                             |         |
|                                     | Windows 向け XAMPP 5.5.30 & 5.6.14                                             |                                                                                                   |             | ありません。使用説明書は、FAQの形<br>式で書かれています。ここに回答されて<br>いない困った質問がある場合には、フォ                               |         |
|                                     | バージョン                                                                        | チェックサム                                                                                            | サイズ         | ーラム または Stack Overflow をご覧く<br>ださい。                                                          |         |
|                                     | 5.5.30 / PHP 5.5.30 何が含まれ<br>いるか?                                            | で md5 sha1 ダウンロード (32<br>bit)                                                                     | 104 Mb      | Linux FAQ                                                                                    |         |
|                                     | 5.6.14 / PHP 5.6.14 何が含まれ<br>いるか?                                            | で md5 sha1 ダウンロード (32<br>bit)                                                                     | 107 Mb      | Windows FAQ     OS X FAQ                                                                     |         |
|                                     | 7 / PHP 7 Coming so                                                          | In the mean time, try Bitnami WAMP for                                                            | r PHP 7.0   | Add-ons and Themes                                                                           |         |
|                                     | 必要条件 アドオン さらにダウン<br>Windows XP or 2003 are not supported.<br>platforms here. | $\Box  {\longrightarrow}^{\!\!\!\!\!\!\!\!\!\!\!\!\!\!\!\!\!\!\!\!\!\!\!\!\!\!\!\!\!\!\!\!\!\!\!$ | P for these | ()) () () () () () () () () () () () ()                                                      |         |
|                                     | 👌 Linux 向け XAMPP 5.5.30 & 5.6.14                                             |                                                                                                   |             | いる多くのオープンソース アブリケーショ<br>ンをインストールするためのオールイン<br>ワンツールを提供しています。Bitnami<br>XAMPP にアクセスするか、クリックして |         |
|                                     | バージョン                                                                        | チェックサム                                                                                            | サイズ         | XAMPP向け add-ons and themes 完<br>全リストをご覧ください。                                                 |         |
|                                     | 5520/0405520 何が含まれて                                                          | md5 sha1 ダウンロード (32<br>bit)                                                                       | 125 Mb      |                                                                                              |         |
|                                     | いるか?                                                                         | md5 sha1 ダウンロード (64<br>bit)                                                                       | 129 Mb      |                                                                                              |         |

上のようなページがブラウザに表示されます。少しスク ロールすると、[OS X 向けXAMPP]がみつかります。

#### 2. バージョンは5.5でも5.6でもOKです!

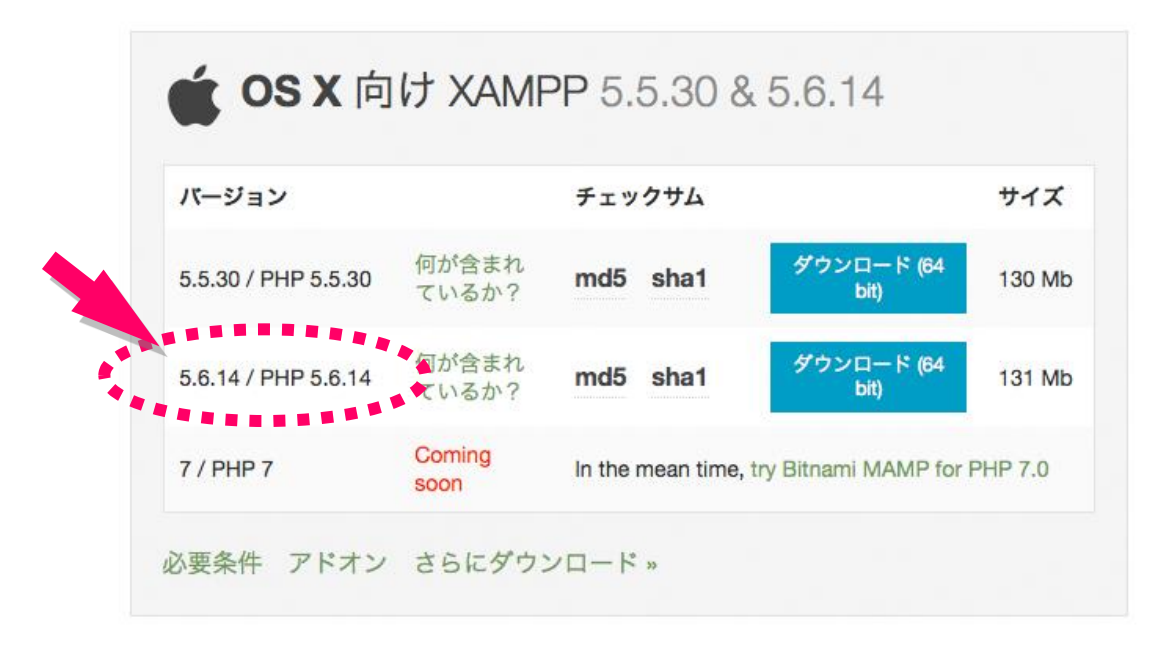

本書ではあまりおススメしていませんでしたが、どのバージョンのXAMPPでも、やっていることは結 局同じです。少しくらい画面のデザインが違っていても、気にせず使ってください。本書のレベルの PHPプログラムであれば、XAMPPのバージョンの違いによって影響を受けることはありません。

そもそも本書は、そうした環境変化に左右されない、最も基本的で普遍的なプログラミング技術の 原理原則を解説しています。世の中が多少移り変わっても、本書の内容が「古くて使えない」などと いうことにはなりません。

画面の見た目で迷ったら、楽しみながらいろいろ試してください。

聞き慣れないデータベース名 が表示され、心配かもしれま せんが、結局MySQLになる ので、気にしないでください。

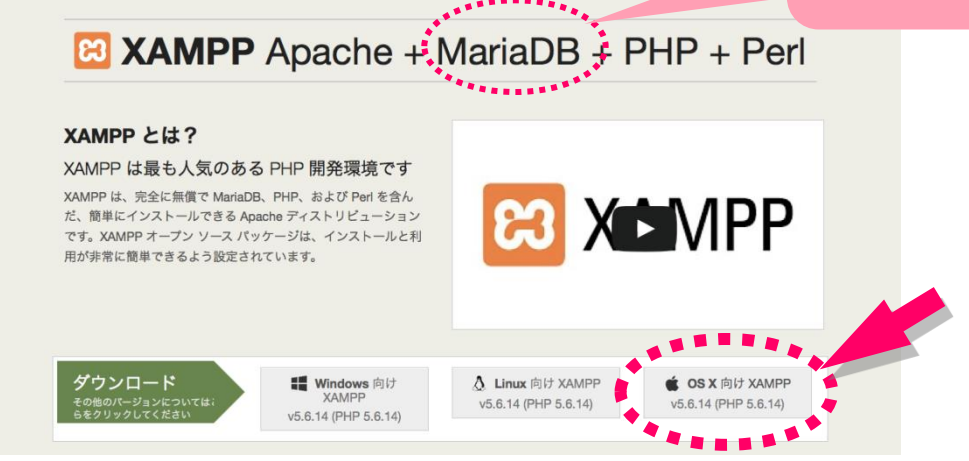

ダウンロードボタンを押した後、下の表示が出たら[ファイルを保存する]を選び[OK]ボタンを押します。

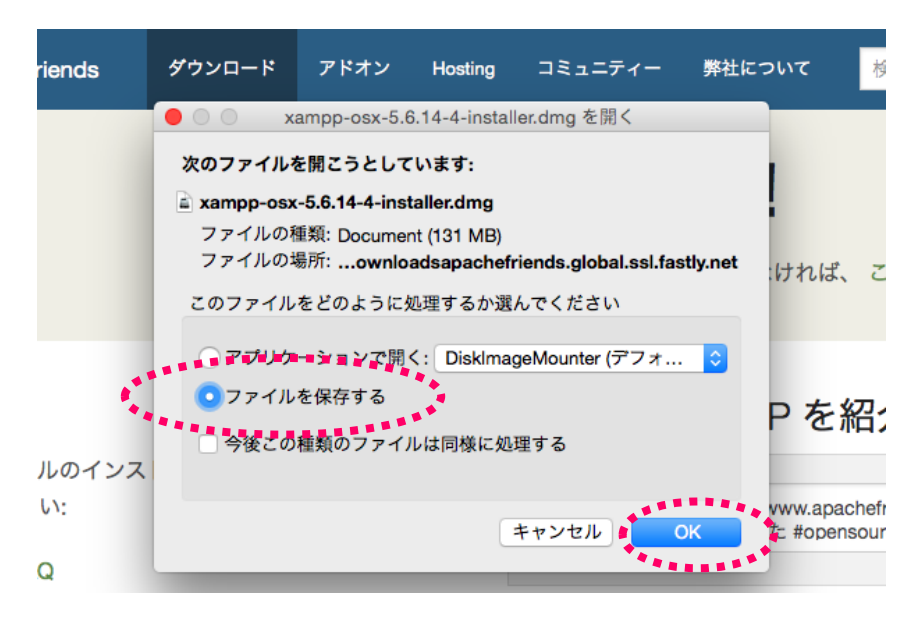

続いて、インストーラ(インストール作業を自動で行うソフト)をあなたのMacのどこに保存するか、指定するための画面が開きます。特に制約がなければ、「ダウンロード]フォルダの中に保存してください。

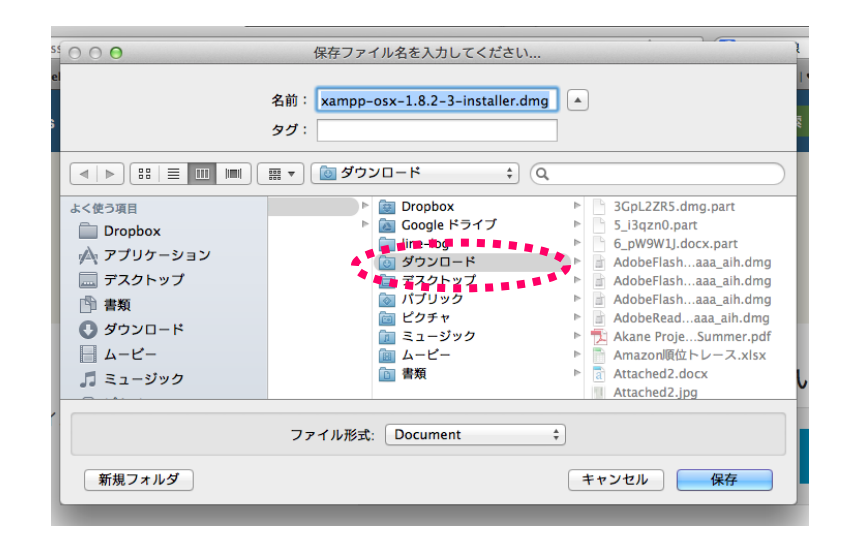

インストーラのダウンロードが完了す ると [xampp-osx-x.x.x-x-installer]の アイコンが作られます。それををクリッ クすると、XAMPPのインストーラーが 起動してセットアップウィザードが開く ので、次(Next>)へ進みます。

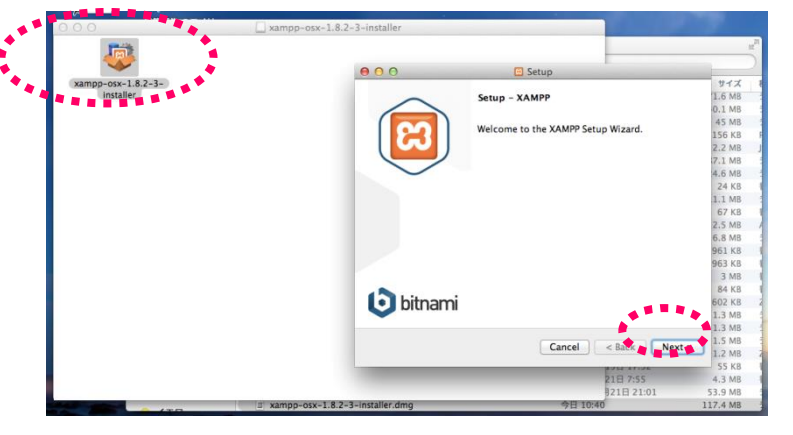

下のような画面が開いたら、[XAMPP Core Files] にチェックを入れてください。

2箇所ともチェックが入っていてもOKです。

Next>をクリックすると、XAMPP for OS Xのインストールが始まります。

|         |                                                                                                    | Setup                                                 |  |  |  |  |
|---------|----------------------------------------------------------------------------------------------------|-------------------------------------------------------|--|--|--|--|
|         | Select Components                                                                                                    | នេ                                                    |  |  |  |  |
|         | Select the components you want to install; clear the components you do not want to install, Click Next when you are ready to continue. |                                                       |  |  |  |  |
| +       | <ul> <li>XAMPP Core Files</li> <li>XAMPP Developer Files</li> </ul>                                                                    | Click on a component to get a detailed<br>description |  |  |  |  |
|         |                                                                                                    |                                                       |  |  |  |  |
| 1       | f                                                                                                    |                                                       |  |  |  |  |
|         |                                                                                                    |                                                       |  |  |  |  |
|         | XAMPP Installer                                                                                                    |                                                       |  |  |  |  |
| いろいろ出てき |                                                                                                    | Cancel < Back Next >                                  |  |  |  |  |
| サずどんどん先 |                                                                                                    |                                                       |  |  |  |  |

確認画面がいろいろ出てき ますが、気にせずどんどん先 に進んでください。

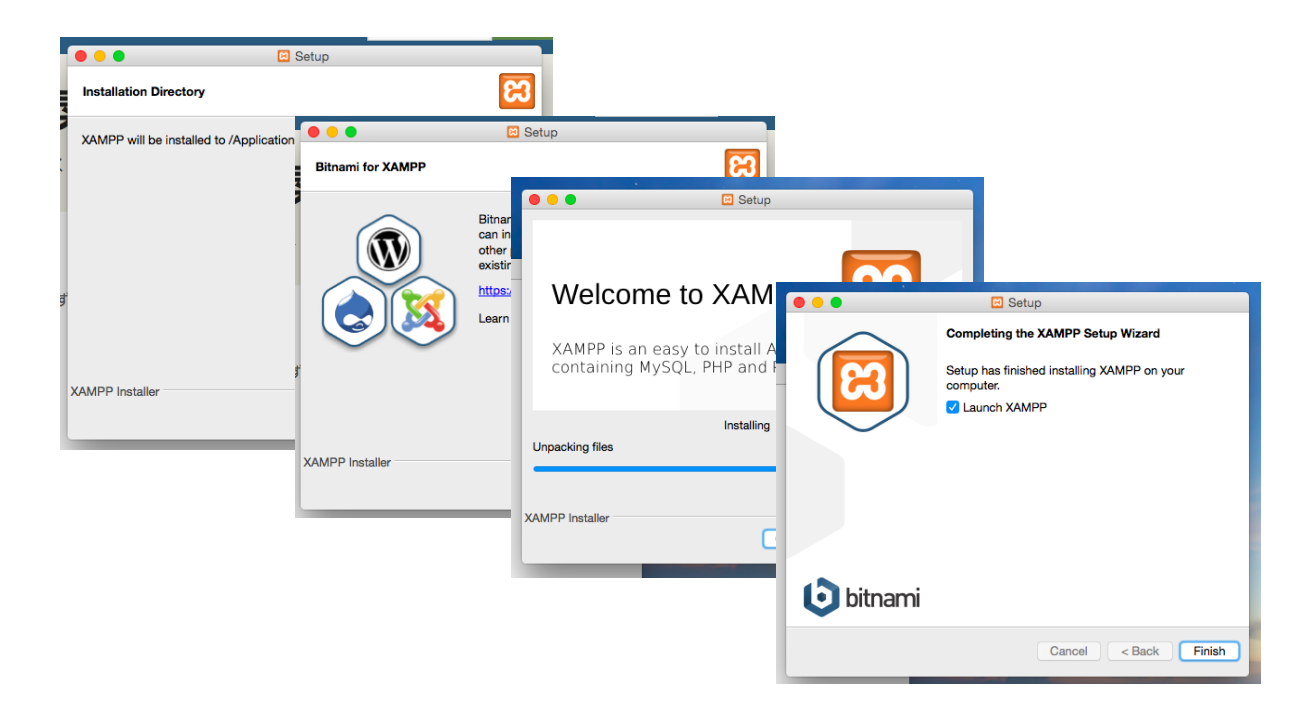

## 3. こうすれば起動します!

インストールが完了したらXAMPPを起動しましょう。 最初の画面が開いたら、画面上方・中央のタブ [ Manage Servers ]を選びます。ここが分からないために、次に進めず 困っている方が少なくないようです。

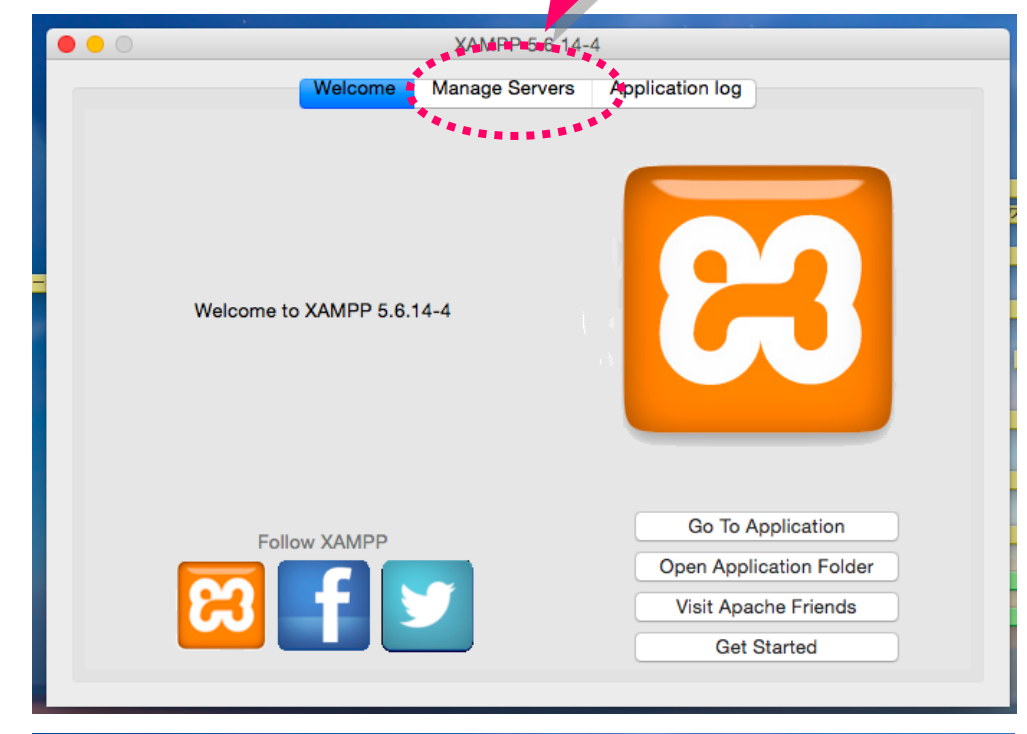

| •                                                                                                    | 0                                                       | XAMPP 5.6.14-4         |                                |                 |                                       |
|----------------------------------------------------------------------------------------------------|---------------------------------------------------------|------------------------|--------------------------------|-----------------|---------------------------------------|
|                                                                                                    | (                                                       | Welcome Manage Servers |                                | Application log |                                       |
|                                                                                                    | Server<br>MySQL Database<br>ProFTPD<br>Apache Web Serve | Sto<br>Sto<br>er Run   | Status<br>pped<br>pped<br>ning | ;               | Start<br>Stöp<br>Restart<br>Configure |
| このようなManage Serversの画面が開いたら、右側のボタン操作で<br>[Apache Web Server]を起動(Start)して下さい。ランプが緑色に変<br>わり、Status欄の表示がRunningになればOKです。<br>この画面は「コンロールパネル」とも呼ばれ、後々MySQLを起動したり、<br>ストップさせるときにも使うので、開き方を覚えておいてください。 |                                                         |                        |                                |                 |                                       |
|                                                                                                    |                                                         | Start A                | II Stop All                    | Restart All     |                                       |

ブラウザを立ち上げて http://localhostにアクセ スしてみましょう。右のよ うな画面が表示されるこ とを確認して下さい。

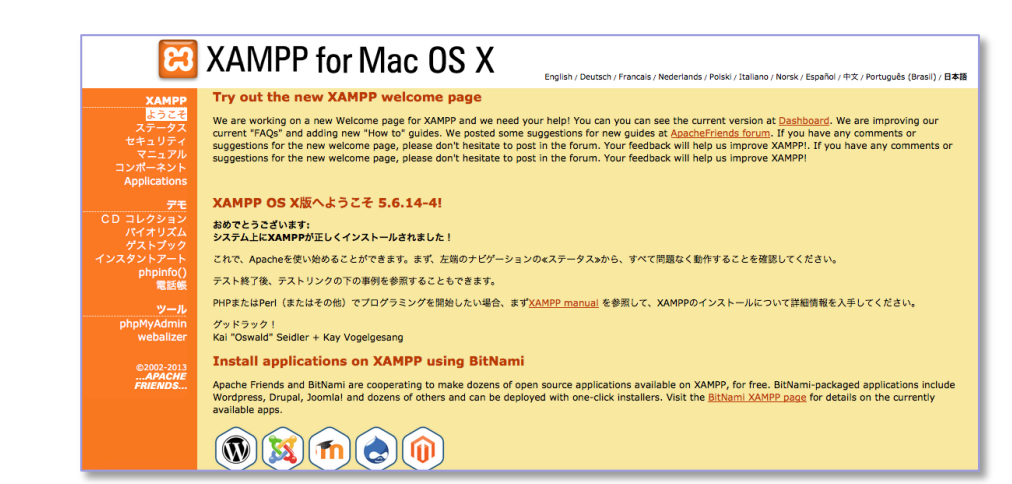

#### ●一旦終了させたXAMPPを再起動するには…

以上でセットアップは完了です。あなたのMac上でWebサーバーを使うことができるようになりました。 ところが! 一旦XAMPPを終了させたり、Macをシャットダウンしてしまうと、「次にXAMPPを起動するとき、 どうしたらいいかわからない」という方がいらっしゃいます。どうやら、作られているはずのXAMPPの実行ア イコンが見つからないようです。そうした方々のために、XAMPPの起動(再起動) 方法を説明しておきます。

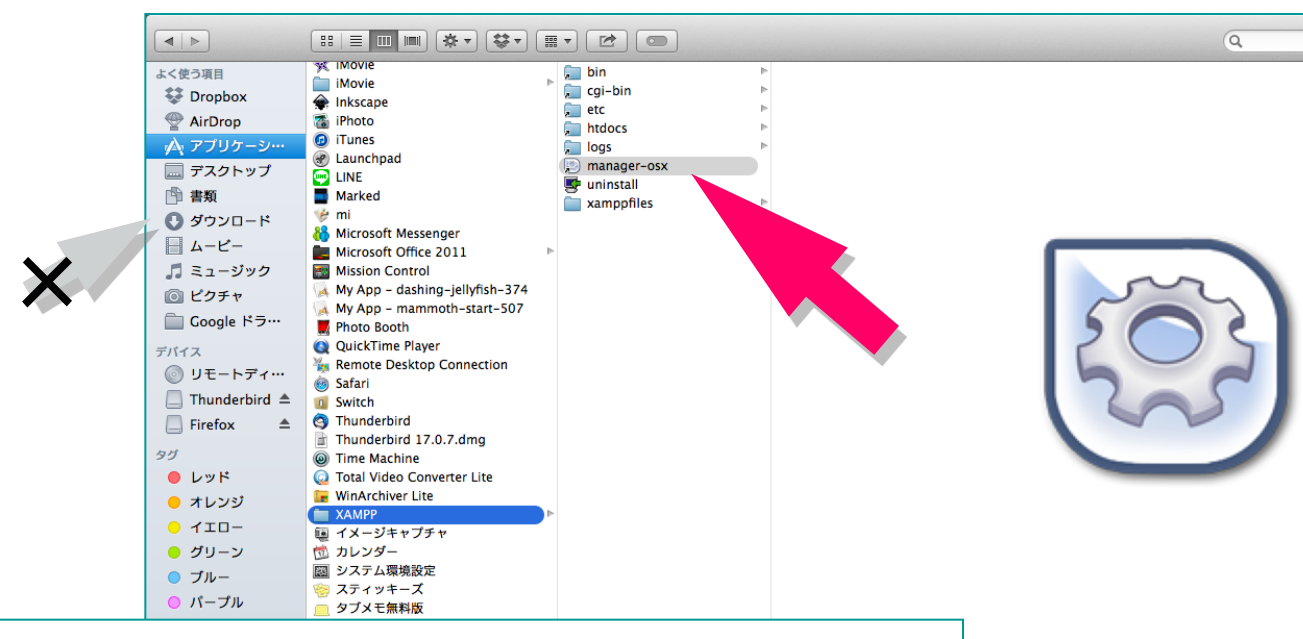

DocのFinderウィンドウで[アプリケーション]を開くと、[XAMPP]というフォルダが作られて います。その中にある[manager-osx]または、右上のようなアイコンをクリックして下さい。 先ほど見たManage Serversの画面(コントロールパネル)が開くはずです。 なお、[ダウンロード]フォルダの中にある[XAMPP・・・]というのは、XAMPP本体ではなく インストーラだけですから、もはや用澄みです。

名前 manager-osx 種類 エイリアス サイズ 26 パイト 作成日 2013年11月15日会曜日 13:37 変更日 2013年11月15日会曜日 13:37 最後に開いた日 2013年11月15日会曜日 13:37 別の起動方法もあります。Lounchpad(ローンチパッド)を使ってアイコンを見つける方法です。

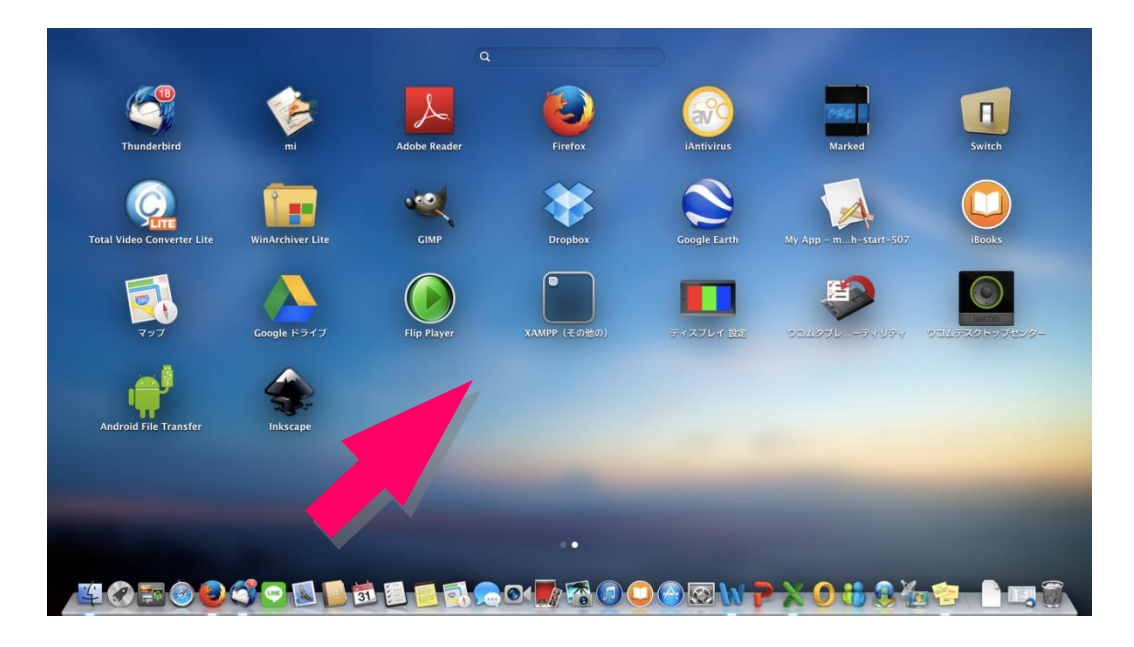

DockでLounchpadアイコンをクリックするか、キーボード上のLounchpad キー 押下、またはトラックパッド上で親指と3本指をピンチインすると、上の画面のよ うに、そのMacにインストールされた全てのAppが一覧表示されます。 その中から[XAMPP]を見つけ、[manager-osx]をクリックすればMAMPP のコントロールパネルが開きます。

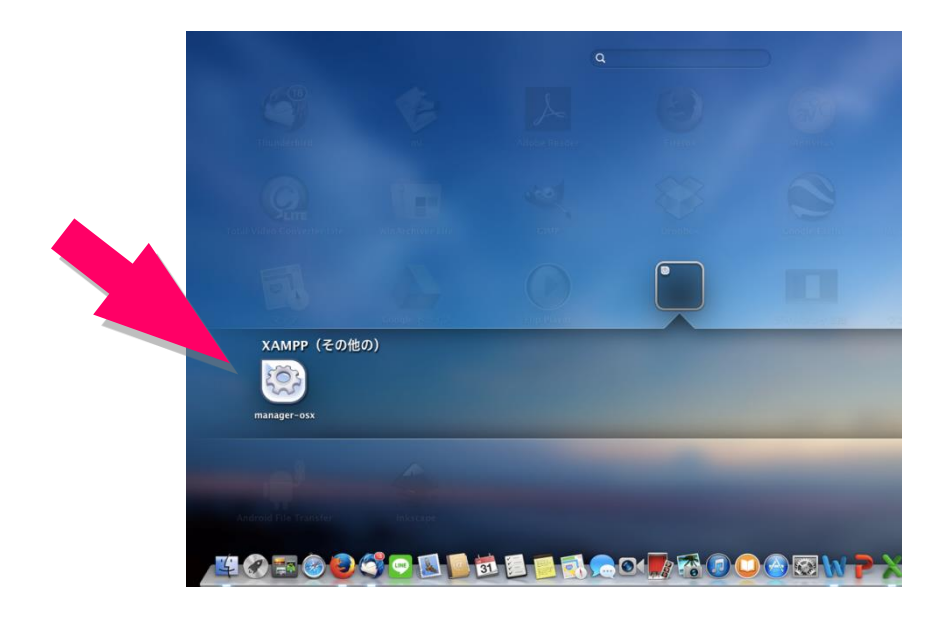

### 4. データベース操作画面の入り口が変わりました!

[phpMyAdmin]の画面操作が、少し変わりました。本書『いきなりはじめるPHP』のP.110で、XAMPPコントロールパネルのMySQLの[Adomin]ボタンを押したとき、ブラウザに最初に表示される画面は下のようになっています。

| XAMPP OS X 🖗 5.6.14-4 🗙                                           | MA localhost / localhost   php     |                                            |                                                                                                    |                                                                                                    |  |
|-------------------------------------------------------------------|------------------------------------|--------------------------------------------|----------------------------------------------------------------------------------------------------|----------------------------------------------------------------------------------------------------|--|
| ( ← → ♂ localhost/phpmyadmin/#PM                                  | AURL-0:index.php?db=&ta            | r⌖=⟨=ja&collation_connection=L             | ttf8mb4_general_ci&tok マ C Q 校                                                                              |                                                                                                    |  |
|                                                                   | Makuya1961@gm. 日本                  | Cebook_gmail SiGAPOD 0                     | FFICE MJ-MOTTO ZĘTR y I                                                                                     | witter Google was bitly   ♥ your bitm                                                                                                    |  |
|                                                                   | 🗊 データベース 📗 SC                      | QL 🚯 状態 🖭 ユーザ 👼 エクス                        | ポート 📑 インポート 🥜 設定                                                                                            | ミ 🖳 レプリケーション 📀 変数 📄 文字セット 🔻 その他                                                                                                    |  |
| Recent Favorites                                                  |                                    |                                            |                                                                                                    | データベーフサーバ                                                                                                    |  |
| edcol                                                             |                                    |                                            |                                                                                                    | <ul> <li>サーバ: Localhost via UNIX socket</li> <li>サーバの研算: MySQL</li> <li>サーバのバージョン: 5.6.21 - Source distribution</li> <li>プロトコルパージョン: 10</li> <li>ユーザ: root@localhost</li> <li>サーバの文字セット: UTF-8 Unicode (utf8)</li> </ul> |  |
| information_schema     mysgl                                      | ■ サーバ接続の照合順序                       | (i): utf8mb4_general_ci ▼                  |                                                                                                    |                                                                                                    |  |
|                                                                   |                                    |                                            |                                                                                                    |                                                                                                    |  |
|                                                                   | 外観の設定                              |                                            |                                                                                                    |                                                                                                    |  |
| test                                                              | ♂ 言語 - Language <ul><li></li></ul> | 日本語 - Japanese 🔹                           |                                                                                                    |                                                                                                    |  |
|                                                                   | 🧐 Theme: 🛛 pmahomme                | •                                          |                                                                                                    |                                                                                                    |  |
|                                                                   | • フォントサイズ: 82%                     | •                                          |                                                                                                    | ウェブサーバ                                                                                                    |  |
| <ul> <li>         ・Apache/2.4.10 (Unix) OpenSSL/1     </li> </ul> |                                    |                                            | <ul> <li>Apache/2.4.10 (Unix) OpenSSL/1.0.1j PHP/5.6.3</li> <li>mod part/2.0.8 dou/Part/0.5.16.2</li> </ul> |                                                                                                    |  |
|                                                                   |                                    |                                            |                                                                                                    | ・データベースクライアントのパージョン: libmysql - mysqlnd                                                                                                    |  |
|                                                                   |                                    |                                            |                                                                                                    | 5.0.11-dev - 20120503 - \$ld:                                                                                                    |  |
|                                                                   |                                    | XAMPP OS X V 5.6.14-4 X                    | Incainost / locainost   php ×                                                                               |                                                                                                    |  |
|                                                                   |                                    | Grainost/pnpmyadmin/#PMAG     Amazon細族 、   | JHL-2:server_databases.pnp?db=&tar                                                                          |                                                                                                    |  |
|                                                                   |                                    |                                            | ← iff サーバ: localhost                                                                                        |                                                                                                    |  |
| 完了                                                                |                                    |                                            |                                                                                                    | L 🚯 状態 🛋 ユーザ 🐺 エクスポート 🔤                                                                                                    |  |
|                                                                   |                                    | Recent Favorites                           |                                                                                                    | •                                                                                                    |  |
|                                                                   |                                    |                                            | データベース                                                                                                    |                                                                                                    |  |
|                                                                   |                                    | <pre>w cuch<br/>w information_schema</pre> |                                                                                                    |                                                                                                    |  |
| この画面左上の「デ                                                         | ータベー                               | 🖶 – 🗃 mysql                                | 🕞 データベースを作成する                                                                                               |                                                                                                    |  |
| スロタグを選ぶと、右                                                        | のような画                              | performance_schema     phpmyadmin          | データベース名                                                                                                    | 照合順序 作成                                                                                                    |  |
| 南にたります                                                            |                                    | the shop                                   |                                                                                                    | ******************                                                                                                    |  |
|                                                                   |                                    | test                                       | ▲ 注意: テータベースの統計                                                                                             | tを有効にするとウェフサーバと MySQL サーバの間の通信                                                                                                    |  |
| テサインは変わりま                                                         | したか、安                              |                                            | データベース 🔺                                                                                                    | 照合順序                                                                                                    |  |
| 素や機能は本書P.110やP.111                                                |                                    |                                            |                                                                                                    | latin1_swedish_ci 🔳 特権をチェックする                                                                                                    |  |
| 掲載のものと同じですから、あ                                                    |                                    |                                            | information_schema                                                                                          | utf8_general_ci 📺 特権をチェックする                                                                                                    |  |
| とは本のとおりに進めて下さい。                                                   |                                    |                                            | 🗆 mysql                                                                                                    | latin1_swedish_ci 🔳 特権をチェックする                                                                                                    |  |
|                                                                   |                                    |                                            | performance_schema                                                                                          | utf8_general_ci 📑 特権をチェックする                                                                                                    |  |
| 安9句に回山か1枚、于削に追                                                    |                                    |                                            | phpmyadmin                                                                                                  | utf8_bin 画 特権をチェックする                                                                                                    |  |
| 加されただけです。                                                         |                                    |                                            |                                                                                                    | latin1_swedish ci mel 特権をチェックする                                                                                                    |  |
|                                                                   |                                    |                                            | 合計: 7                                                                                                    | latin1_swedish_ci                                                                                                    |  |
|                                                                   |                                    |                                            | ↑ すべてチェックす                                                                                                  | る チェックしたものを: 国制除                                                                                                    |  |
|                                                                   |                                    | <b>47</b>                                  | <ul> <li>         ・         ・         ・</li></ul>                                                           |                                                                                                    |  |
|                                                                   |                                    | π.J                                        | - weat C 15 X/IC 9 '0                                                                                       |                                                                                                    |  |